## View the Student Center Health Record

| Step | Action                                                                                                    |
|------|----------------------------------------------------------------------------------------------------|
| 1.   | Students can view a summary of the information entered on the <i>Report/Change : Student Health</i> form on the <i>Student Center</i> <b>Health Record</b> . |
|      | Click the <b>Student Center</b> button.                                                                                                    |
| 2.   | The Health Record is located under the Personal Information section.                                                                                         |
|      | Click the <b>Down</b> button of the scrollbar.                                                                                                    |
|      | <b>*</b>                                                                                                    |
| 3.   | Click the Health Record link.                                                                                                    |
|      | Health Record                                                                                                    |
| 4.   | The <b>Student Immunization / Health Record</b> displays. It is a summary of the information entered on the <i>Report/Change : Student Health</i> form.      |
|      | Click the <b>ZZ_HLTH_REC.pdf</b> ( <b>SECURED</b> ) "X" to close the tab.                                                                                    |
|      | ×                                                                                                    |
| 5.   | Click the LSUHSC Homepage button.                                                                                                    |
|      | LSUHSC Homepage                                                                                                    |
| 6.   | This completes <i>View the Student Center Health Record</i> .<br>End of Procedure.                                                                           |